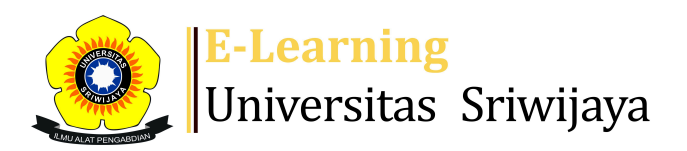

## 🔩 2 🗭 Thirtawati Rachman 🗸 🛛 TR

Dashboard > My courses > 2425-01-PSA3008 TEKNOLOGI INFORMASI DAN MULTIMEDIA... > General > Daftar Hadir MK TIMM Kelas Indralaya (M. Arbi, M.S... > Daftar Hadir MK TIMM Kelas Indralaya (M. Arbi, M.Sc. & Thirtawati, M.Si.

0

## 2425-01-PSA3008 TEKNOLOGI INFORMASI DAN MULTIMEDIA AGRIBISNIS\* Daftar Hadir MK TIMM Kelas Indralaya

(M. Arbi, M.Sc. & Thirtawati, M.Si.

absensi

Ħ

| S  | essions Add se             | ession Rep  | ort Import                                             | Export                          | Status set         | Temporary (                     | users        |        |      |     |      |
|----|----------------------------|-------------|--------------------------------------------------------|---------------------------------|--------------------|---------------------------------|--------------|--------|------|-----|------|
| Se | ssions<br>Group: 2425-01-l | PSA3008-L02 | -Teknologi Infor                                       | masi & M                        | ultimedia Ag       | ribisnis 🗸                      | All All past | Months | We   | eks | Days |
| #  | Date                       | Time        | Туре                                                   |                                 | Descript           | ion                             |              | Acti   | ions |     |      |
| 1  | Fri 23 Aug 2024            | 8AM - 12PM  | Group: 2425-01-<br>L02-Teknologi Ir<br>Multimedia Agri | PSA3008-<br>formasi &<br>bisnis | 19771102<br>Muhamm | 22005011001:<br>ad Arbi, S.P.,  | :<br>M. Sc   | ¢ \$   | ×    |     |      |
| 2  | Fri 30 Aug 2024            | 8AM - 10AM  | Group: 2425-01-<br>L02-Teknologi Ir<br>Multimedia Agri | PSA3008-<br>formasi &<br>bisnis | 19771102<br>Muhamm | 22005011001:<br>1ad Arbi, S.P., | :<br>M. Sc   | e 🕸    | ×    |     |      |
| 3  | Fri 6 Sept 2024            | 8AM - 1PM   | Group: 2425-01-<br>L02-Teknologi In<br>Multimedia Agri | PSA3008-<br>formasi &<br>bisnis | 19771102<br>Muhamm | 22005011001:<br>1ad Arbi, S.P., | :<br>M. Sc   | e 🕸    | ×    |     |      |
| 4  | Fri 13 Sept 2024           | 8AM - 1PM   | Group: 2425-01-<br>L02-Teknologi In<br>Multimedia Agri | PSA3008-<br>formasi &<br>bisnis | 19771102<br>Muhamm | 22005011001:<br>1ad Arbi, S.P., | :<br>M. Sc   | e 🔅    | ×    |     |      |
| 5  | Fri 20 Sept 2024           | 8AM - 1PM   | Group: 2425-01-<br>L02-Teknologi In<br>Multimedia Agri | PSA3008-<br>formasi &<br>bisnis | 19771102<br>Muhamm | 22005011001:<br>nad Arbi, S.P., | :<br>M. Sc   | ¢ \$   | ×    |     |      |

| #  | Date             | Time       | Туре                                                                          | Description                                    | Act         | ions       |
|----|------------------|------------|-------------------------------------------------------------------------------|------------------------------------------------|-------------|------------|
| 6  | Fri 27 Sept 2024 | 8AM - 1PM  | Group: 2425-01-PSA3008-<br>L02-Teknologi Informasi &<br>Multimedia Agribisnis | 197711022005011001:<br>Muhammad Arbi, S.P.,    | M. Sc 🔶 🔅   | <b>X</b> 🗆 |
| 7  | Fri 4 Oct 2024   | 8AM - 12PM | Group: 2425-01-PSA3008-<br>L02-Teknologi Informasi &<br>Multimedia Agribisnis | 197711022005011001:<br>Muhammad Arbi, S.P.,    | M. Sc 🛛 👌 🥸 | <b>X</b> 🗆 |
| 8  | Fri 11 Oct 2024  | 8AM - 10AM | Group: 2425-01-PSA3008-<br>L02-Teknologi Informasi &<br>Multimedia Agribisnis | 197711022005011001:<br>Muhammad Arbi, S.P.,    | M. Sc 🔶 🔅   | <b>X</b> 🗆 |
| 9  | Fri 18 Oct 2024  | 8AM - 12PM | Group: 2425-01-PSA3008-<br>L02-Teknologi Informasi &<br>Multimedia Agribisnis | 198005122003122001;<br>Thirtawati, S.P., M.Si. | ¢ \$        | <b>X</b> 🗆 |
| 10 | Fri 25 Oct 2024  | 8AM - 10AM | Group: 2425-01-PSA3008-<br>L02-Teknologi Informasi &<br>Multimedia Agribisnis | 198005122003122001;<br>Thirtawati, S.P., M.Si. | ¢ \$        | <b>X</b> 🗆 |
| 11 | Fri 1 Nov 2024   | 8AM - 10AM | Group: 2425-01-PSA3008-<br>L02-Teknologi Informasi &<br>Multimedia Agribisnis | 198005122003122001;<br>Thirtawati, S.P., M.Si. | e \$        | <b>X</b> 🗆 |
| 12 | Fri 8 Nov 2024   | 8AM - 10AM | Group: 2425-01-PSA3008-<br>L02-Teknologi Informasi &<br>Multimedia Agribisnis | 198005122003122001;<br>Thirtawati, S.P., M.Si. | e \$        | <b>X</b> 🗆 |
| 13 | Fri 15 Nov 2024  | 8AM - 10AM | Group: 2425-01-PSA3008-<br>L02-Teknologi Informasi &<br>Multimedia Agribisnis | 198005122003122001;<br>Thirtawati, S.P., M.Si. | e \$        | <b>X</b> 🗆 |
| 14 | Fri 22 Nov 2024  | 8AM - 10AM | Group: 2425-01-PSA3008-<br>L02-Teknologi Informasi &<br>Multimedia Agribisnis | 198005122003122001;<br>Thirtawati, S.P., M.Si. | e \$        | <b>X</b> 🗆 |
| 15 | Fri 29 Nov 2024  | 8AM - 10AM | Group: 2425-01-PSA3008-<br>L02-Teknologi Informasi &<br>Multimedia Agribisnis | 198005122003122001;<br>Thirtawati, S.P., M.Si. | e \$        | <b>X</b> 🗆 |
| ?  |                  |            |                                                                               |                                                | Choose 🗸    | ОК         |

×

Announcements

Jump to...

MATERI 1 MENGENAL UNSUR TIM ►

## 🍄 Administration

Attendance administration

Settings

Locally assigned roles

🔎 Permissions

🧘 Check permissions

**T** Filters

Competency breakdown
Logs
Backup
Restore

Course administration

## 👬 Navigation

Dashboard Site home Site pages My courses 2425-01-PSA2101 PENYULUHAN PERTANIAN 2425-01-PSA3008 TEKNOLOGI INFORMASI DAN MULTIMEDIA... Participants 🕎 Badges Competencies Grades General E Announcements 🏖 Daftar Hadir MK TIMM Kelas Indralaya (M. Arbi, M.S... Pendahuluan: Mengenal Unsur Teknologi Informasi Mu... Tren dan Tantangan Pengembangan TIK dan Multimedia Perangkat keras dan perangkat lunak serta sistem j... Tugas Individu TIK untuk Peningkatan Kapasitas Teknologi Informasi dan Komunikasi Berbasis Internet Praktik Penggunaan TIK Berbasis Internet di bidang... UJIAN TENGAH SEMESTER Penggunaan Multimedia dalam Agribisnis Perancangan Program Multimedia Tugas Perancangan Program Multimedia Praktik Pembuatan Program Multimedia Praktik Pembuatan Program Multimedia Final Project : Menganalisis Hasil Praktik Multimedia Ujian Akhir Semester 2425-01-PSA3106 KOMUNIKASI AGRIBISNIS Courses

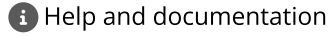